## Zugriff via iPhone

1. Gehen Sie zu Einstellungen und wählen Sie Accounts & Passwörter.

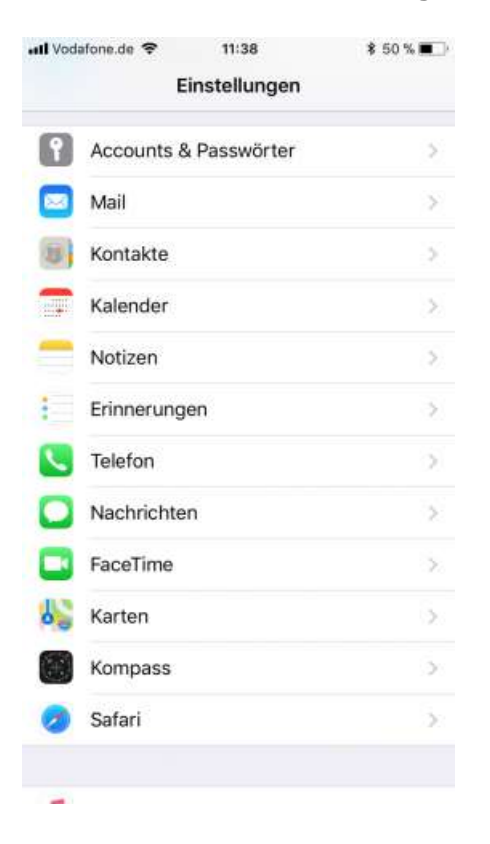

## 2. Wählen Sie Account hinzufügen

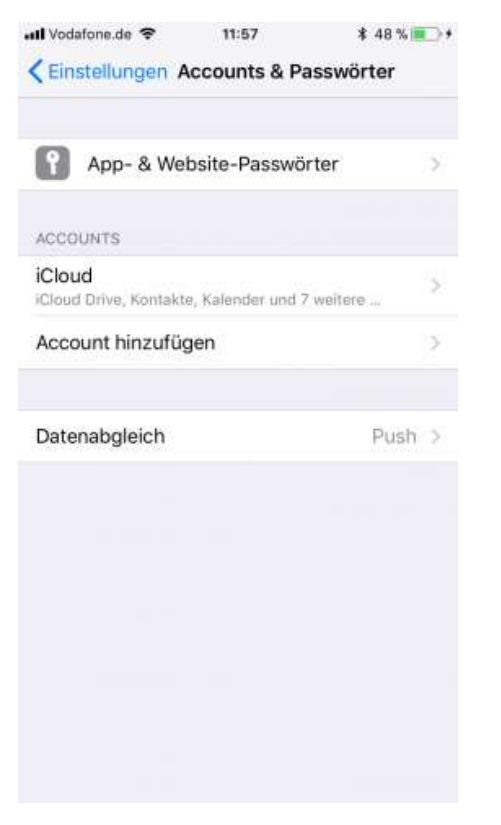

3. Anschließend wählen Sie in der angezeigten Liste die Option Andere aus. Tippen Sie dann auf Mail-Account hinzufügen

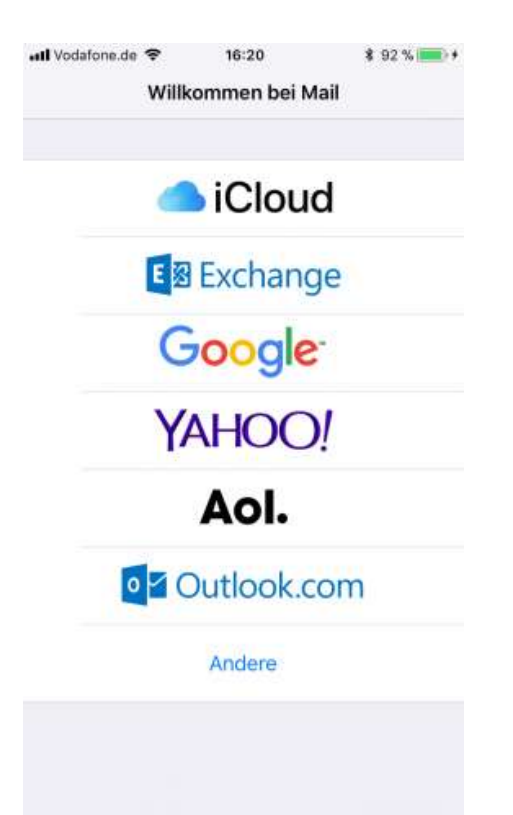

4. Im Bildschirm neuer Account geben Sie folgende Informationen ein:

- Name: Geben Sie den Namen an, der in Ihren E-Mails angezeigt werden soll
- E-Mail: Geben Sie Ihre vollständige HEIM & HAUS E-Mail-Adresse ein
- Kennwort: Geben Sie das Passwort Ihres Kontos ein
- Beschreibung: Geben Sie eine Beschreibung für das Konto ein (optional).

| all Vodafone.de | <b>?</b> 16:21                  | \$ 92 % 📖 + |  |  |
|-----------------|---------------------------------|-------------|--|--|
| Abbrechen       | Neuer Account                   | Weiter      |  |  |
| Name            | Max Mustermann                  |             |  |  |
| E-Mail          | max.mustermann@heimhaus-mail.de |             |  |  |
| Passwort        | •••••                           |             |  |  |
| Beschreibu      | ng Heimhaus-Mail                |             |  |  |

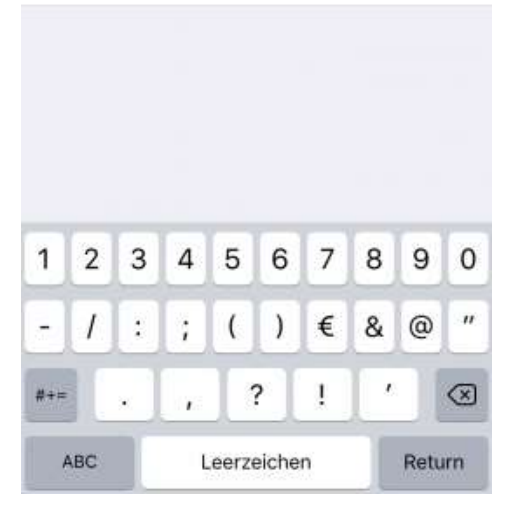

5. Nun geben Sie die Einzelheiten zu Ihrem Posteingangs- und Postausgangsserver an:

- Hostname: heimhaus-mail.de
- Benutzername: max.mustermann@heimhaus-mail.de
- Kennwort: Das Passwort zu Ihrem E-Mail-Konto

6. Gehen Sie auf Verbinden und Ihr E-Mailkonto ist eingerichtet

| Il Vodafone.de | <b>\$</b> 0                     | 10:56         | \$ 49% 🔳 > + |
|----------------|---------------------------------|---------------|--------------|
|                | ៉                               | Überprüfen    |              |
|                |                                 |               |              |
| Name           | Max                             | Mustermann    | 1            |
| E-Mail         | max.mustermann@heimhaus-mail.de |               |              |
| Beschreibur    | ng He                           | eimhaus-Mail  |              |
| SERVER FÜR E   | NTREF                           | FENDE E-MAILS | i.           |
| Hostname       | hein                            | nhaus-mail.d  | е            |
| Benutzerna     | ne m                            | ax.mustermanr | @heimhaus-ma |
| Passwort       | ••••                            | •••••         |              |
| SERVER FÜR A   | USGEH                           | IENDE E-MAILS |              |
| Hostname       | smt                             | p.heimhaus-r  | nail.de      |
| Benutzerna     | me O                            | ptional       |              |
| Passwort       | Opti                            |               |              |
|                |                                 |               |              |